Cara menjalankan program :

1. Jalankan berowser seperti Google chrome kemudian ketikkan alamat

http://presensimagangqrcode.my.id/

2. Jika Langkah diatas dijalankan dengan benar, user akan masuk ke halaman login

seperti gambar dibawah ini :

| E Presensi 0R Code x +     ←         → C a dashboard presensimagangqrcode.my.id |                              | ● E ★ L ● S |
|---------------------------------------------------------------------------------|------------------------------|-------------|
|                                                                                 | Welcome!<br>Presensi QR Code |             |
|                                                                                 | D Username                   |             |
|                                                                                 | Login                        |             |
|                                                                                 |                              |             |
|                                                                                 |                              |             |

- Jika sudah berada pada halaman login silahkan masukkan username dan password pada form yang terlah disediakan.
- 4. Pada halaman login terdapat management user yaitu Mentor. Mentor mempunya hak akses penuh terhadap alamat <a href="http://presensimagangqrcode.my.id/">http://presensimagangqrcode.my.id/</a>.
- 5. Isikan username dengan Mentor dan password dengan admin.
- 6. Jika langkah memasukkan username dan password benar maka akan tampil seperti gambar di bawah ini :

| Presensi OR Code x + v - 0 :                                       |                                           |                 |                             |                          |        |                      |  |
|--------------------------------------------------------------------|-------------------------------------------|-----------------|-----------------------------|--------------------------|--------|----------------------|--|
| ← → C a dashboard.presensimaganggrcode.my.id/index.php/admin/index |                                           |                 |                             |                          |        |                      |  |
| SAMUDERA                                                           |                                           |                 |                             |                          |        | Mentor               |  |
| Dashboard Dashboard                                                |                                           |                 |                             |                          |        |                      |  |
| QrCode                                                             | 0<br>Proconsi klasi ini 🗮                 | 1<br>Uie Broses |                             | 3<br>Department <b>A</b> | 1      | 3                    |  |
| 💄 Peserta Magang                                                   |                                           | ijin Proses     | -                           | Department               |        | eserta magang 🛥      |  |
| 🐣 Departement                                                      | Lihat Details                             | Lihat Details   | Lihat Details Lihat Details |                          | U      | nat Details          |  |
| ā ljin                                                             |                                           |                 |                             |                          |        |                      |  |
| Insentif                                                           | 🗄 Terakhir Presensi                       |                 |                             |                          |        |                      |  |
| Presensi                                                           | NAMA SISWA                                | WA DEVICE ID    |                             | SEKOLAH                  | DATANG | PULANG               |  |
| 🮽 Laporan                                                          | poran B ijin yang Ditolak 3 Lihat Semua > |                 |                             |                          |        |                      |  |
|                                                                    | NAMA                                      | TANGGAL IJIN    | ALASAN                      | FOTO                     |        | ALASAN DITOLAK       |  |
|                                                                    | test                                      | 2023-08-10      | males                       | Lihat                    | ala    | an tidak sesuai foto |  |

- 7. Mentor memiliki hak akses untuk menampilkan qrcode.
- 8. Kemudian saat peserta magang ingin melakukan scan QR Code, Mentor akan memilih

halaman QRCode, maka akan tampil seperti gambar dibawah ini :

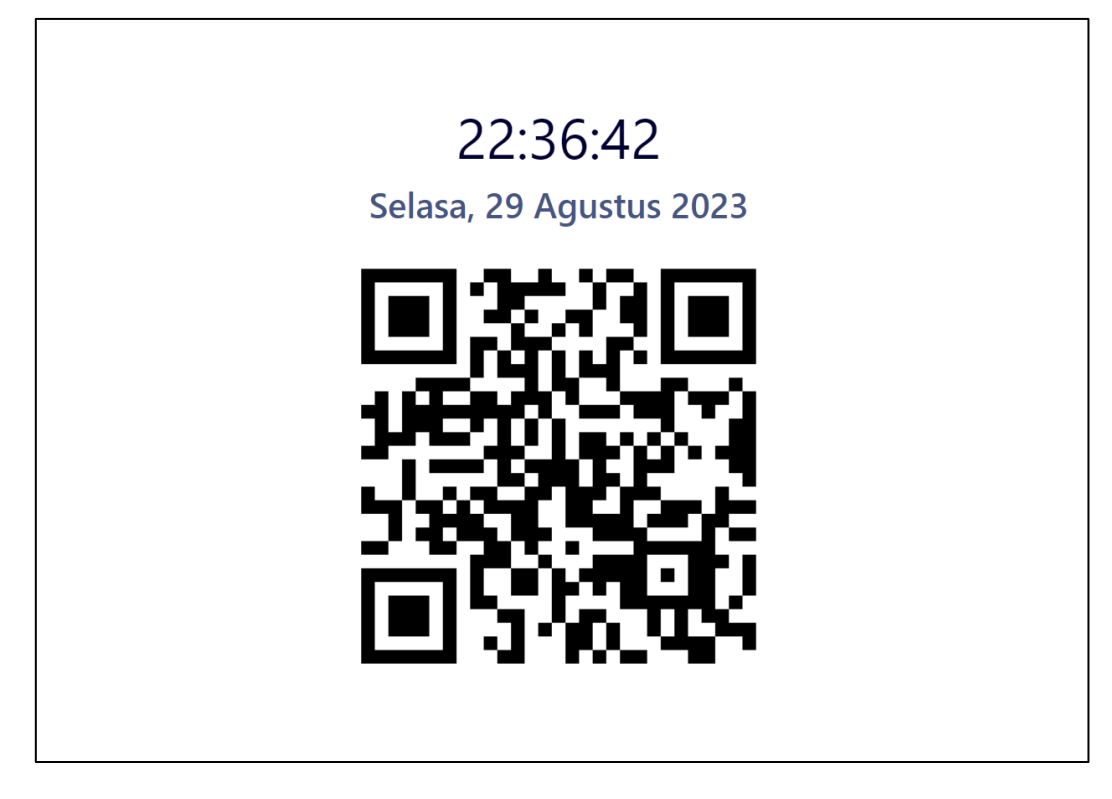

9. Jika peserta magang belum mempunyai akun untuk login pada aplikasi android,

peserta magang diharuskan melalukan register akun dengan klik button Register,

maka akan tampil seperti gambar dibawah ini :

| 13:25 级 0             | 🛢 Sal al 📚 💷 |
|-----------------------|--------------|
|                       |              |
| Form R                | egister      |
| Username              |              |
| Nama                  |              |
|                       |              |
| Product               | *            |
| Jenis Kelamin Isi Der | ngan L/P     |
| Password              |              |
| Comfirmation Passw    | rord         |
| REGI                  | STER         |
| LOO                   | SIN          |
| = 0                   |              |

10. Kemudian jika peserta magang sudah mempunyai akun maka silahkan login seperti gambar di bawah ini :

| 2.52 🕸 🗑 🕰 |               | 🖬 Call ad 📚 💷 |
|------------|---------------|---------------|
|            |               |               |
|            |               |               |
|            |               |               |
|            |               |               |
|            |               |               |
|            | C             |               |
|            |               |               |
|            | Presensi Maga | ing           |
|            |               |               |
|            |               |               |
| Username   |               |               |
| Password   |               |               |
|            |               | )             |
|            | LOGIN         |               |
|            | REGISTER      |               |
|            |               |               |
|            |               |               |
|            |               |               |
|            |               |               |
| =          | o             | <             |

11. Lalu jika username dan password benar maka peserta magang akan berhasil login dan akan tampil halaman home seperti gambar di bawah ini :

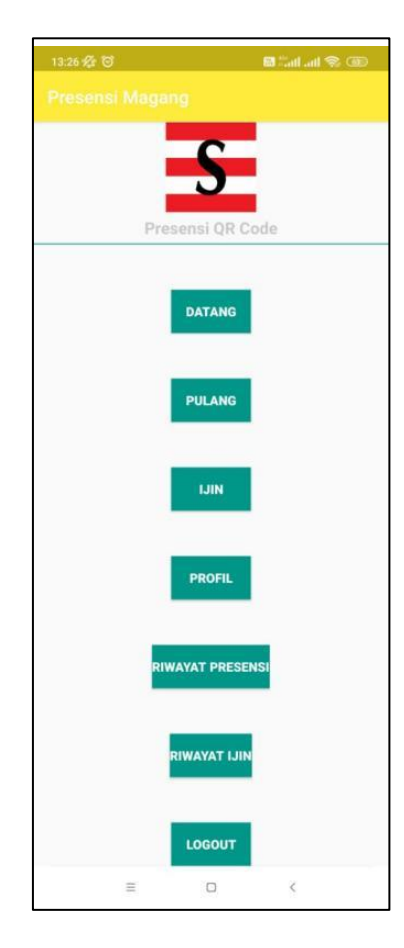

12. Peserta magang melakukan presensi dating maka klik button dating dan scan QR

Code yang telah ditampilkan oleh Mentor.